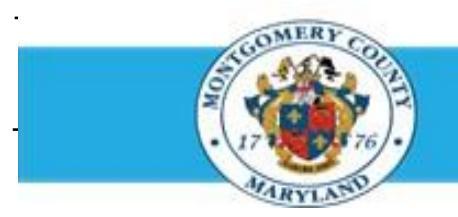

# Office of Human Resources

## **Access Your Own Completed Appraisals**

## Step-by-Step Instructions

- Step 1 Open an Internet browser.
- Step 2 Navigate to <u>eportal.montgomerycountymd.gov</u>.
- Step 3 Sign In to accessMCG.

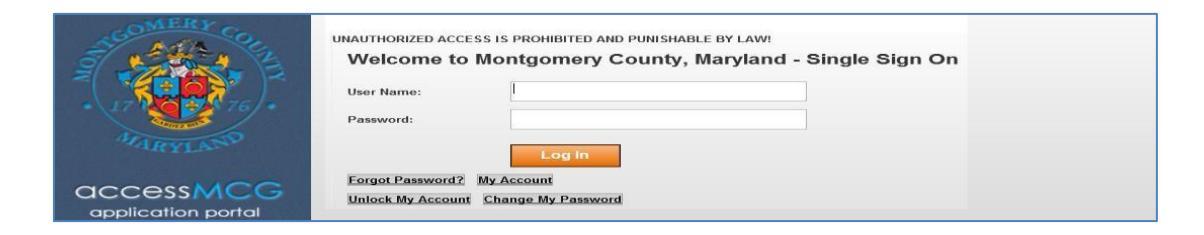

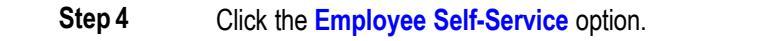

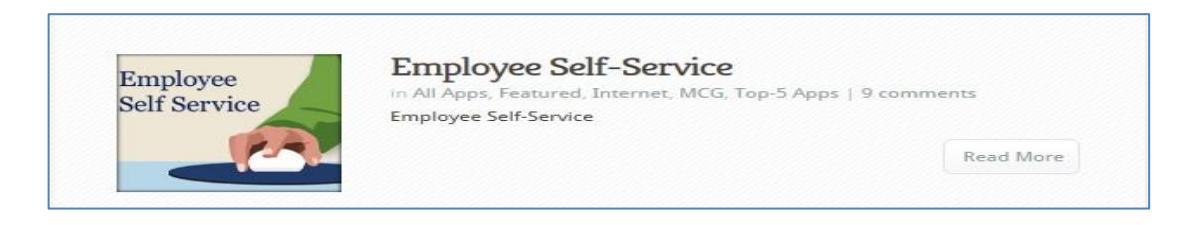

Step 5 Click the blue Go to Employee Self-Service button.

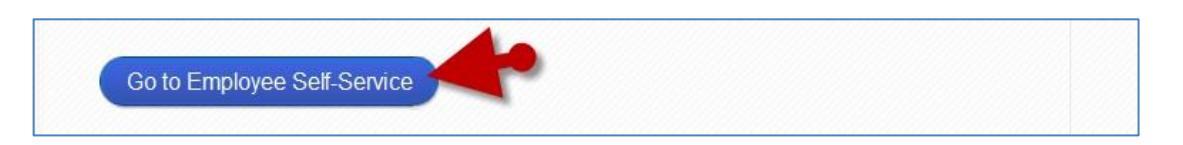

Step 6 Your Oracle eBusiness Homepage opens.

## **Access Your Own Completed Appraisals**

- Step 7 Click your Employee Self Service link located in the 'Navigator' section.
  - MCG HR iRecruitment Employee MCG HR iRecruitment Rater

MCG HR Employee Self-Service

Navigator

**Step 8** Click the **Employee Appraisal** link that now displays at right.

**Step 9** The **Completed Appraisals** section is located at the bottom of the '*My Appraisals*' page.

### NOTE:

- If the appraisal you seek does not appear in the 'Completed Appraisals' section, it is not yet completed.
- <u>An appraisal is completed when it is approved by the employee's Reviewing Official. The employee will receive an appraisal completed notification.</u>
- To print a standard copy of the appraisal, click the 'Details' icon to open the appraisal, then click the 'Printable Page' button.
- To customize the print format, click the Print icon on this page.

| Navigator                  |             |
|----------------------------|-------------|
|                            | Personalize |
| 🕨 🛅 MCG HR Class & Comp    |             |
| 🔺 🛅 MCG HR Employee Self-S |             |
| Personal Information       |             |
| Emergency Contacts         |             |
| My Information             |             |
| Employee Appraisal         |             |

Please select a responsibility.

| Performance management                                                             | r ran Afdirapap tu                                           | Progress<br>Plan Nam |                     | - q               |            |         |     |
|------------------------------------------------------------------------------------|--------------------------------------------------------------|----------------------|---------------------|-------------------|------------|---------|-----|
| Select Initiator<br>No search conducted.                                           |                                                              | Main App             | Go                  | Appraisal Purpose | с.         | Details | PP- |
| Completed Appraisals                                                               |                                                              |                      |                     |                   |            |         |     |
|                                                                                    |                                                              |                      |                     |                   |            |         |     |
| Note that the search is case in                                                    | enstive                                                      | a                    |                     |                   |            | 1       |     |
| Note that the search is case in Indiato                                            | enstive                                                      | ۹.                   |                     |                   |            |         |     |
| Note that the search is case in<br>Initiato<br>Appraisal Data<br>Appraisal Purpose | enstive<br>Last Nerw, Tile, Per Ne<br>(partyle: 12 Ner 2014) | r<br>v               |                     |                   |            |         |     |
| Note that the search is case in<br>Initiato<br>Appraisal Date<br>Appraisal Purpose | ensitive                                                     | Cear                 | A specified Russian | Batch             | Balan Manu |         |     |

#### End of Procedure.

Personalize